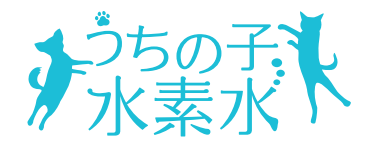

アプリ説明書

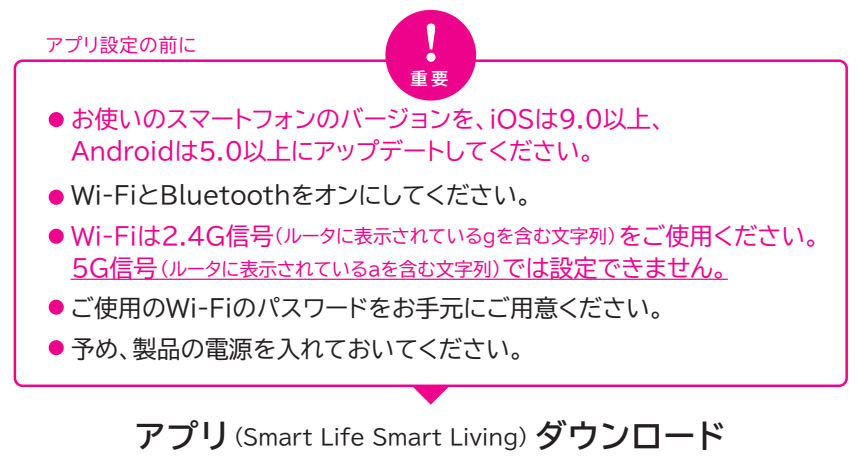

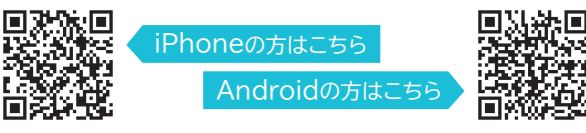

こちらの二次元コードを読み取り、ユーザー契約とプライバシーポリシーに 「同意する」を選択しアプリをダウンロードしてください。

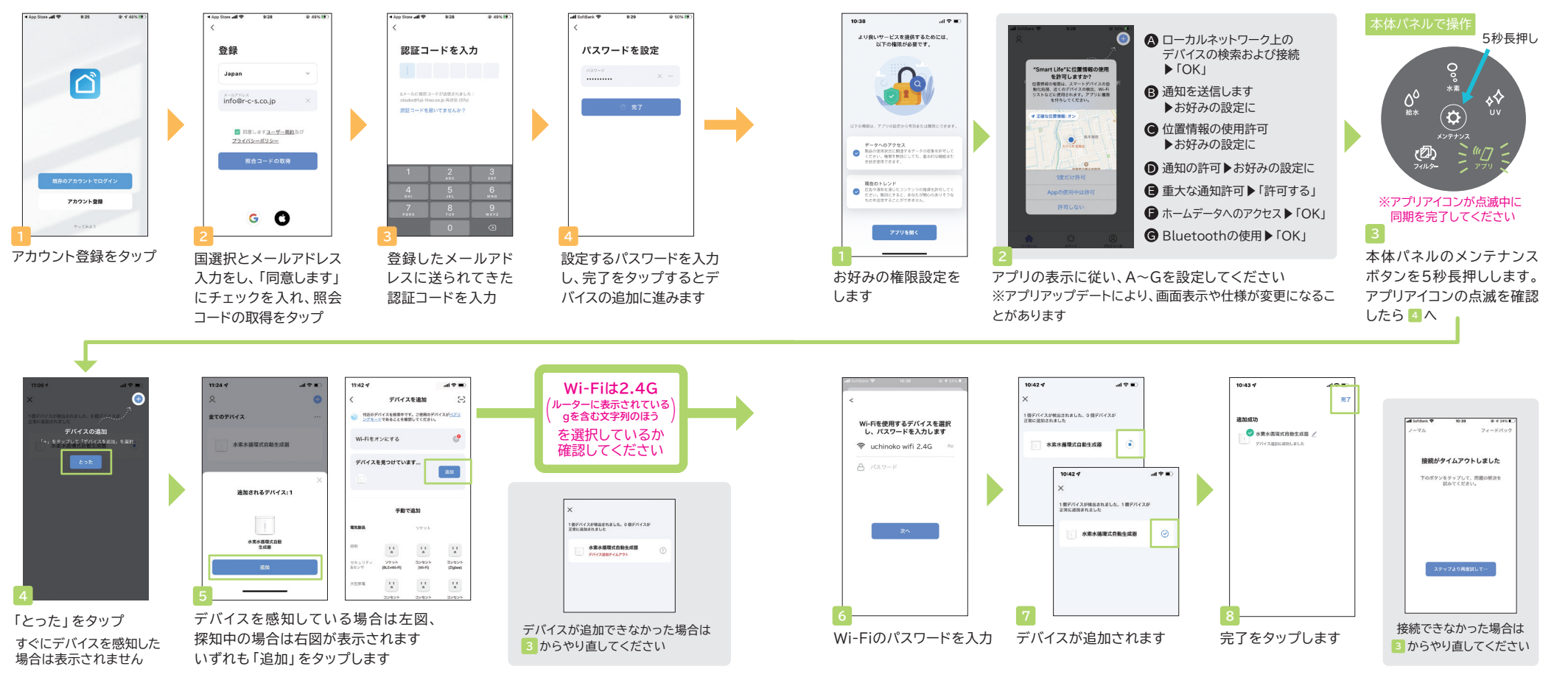

2 デバイスの追加 アプリと本体を同期します

※表示画面はご使用の機種によって異なります。

① アカウント登録 ダウンロードしたアプリを開いて、アカウント登録をします ※表示画面はご使用の機種によって異なります。

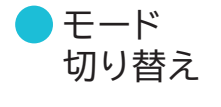

「センサー (お留守番) モード」 と「自動運転モード」を切り替 えます

※モード切り替え後は、水素生成 と水の循環が一度停止するま で、本体電源を切ったり、給水ト レイを持ち上げたりしないでくだ さい。

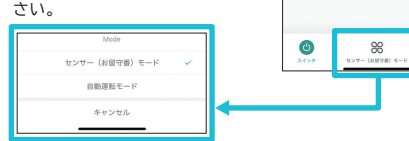

設定したいモードをタップ すると切り替わります。

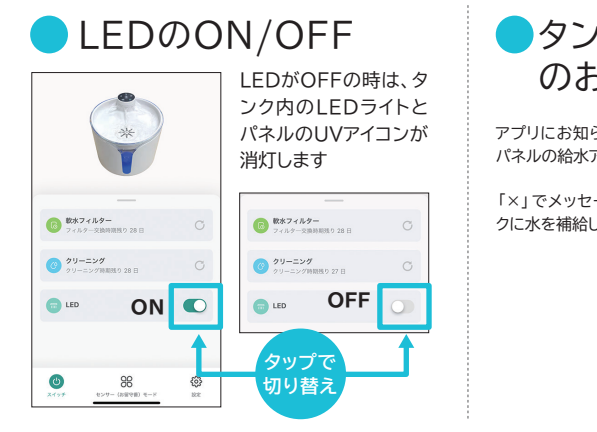

| ック内水補給<br>S知らせ            | 18:52 イ<br>く 水素水循環式自動生成器<br>① タンク門水場給                                                            | ⊂ \$ الد<br>∠<br>× |
|---------------------------|--------------------------------------------------------------------------------------------------|--------------------|
| らせが表示され、本体<br>アイコンが点灯します。 | *                                                                                                |                    |
| ージを閉じ、給水タン<br>ってください。     | 6  数水フィルター<br>フィルター クメルター クメルター クメルター (6) (6) (6) (6) (6) (7) (7) (7) (7) (7) (7) (7) (7) (7) (7 | C                  |
|                           | <ul> <li>クリーニング</li> </ul>                                                                       | C                  |
|                           | CO LED                                                                                           |                    |
|                           | (1)         (1)           スイッチ         自転着転モード                                                   | @}<br>==           |

)本体電源のON/OFF

OFF

0

98

※本体パネルの給水アイコン

が点灯している場合は、電源

のON・OFFはできません。

(2)

タップで

切り替え

循環を始め、3分後に一度停止します

\$63

電源がONになったら、5秒後に水素生成と水の

88

水素水循環式自動生成器

10:48

(注) 秋水フィルター

ED LED

C

クリーニング クリーニング時間扱り 28 日

ON

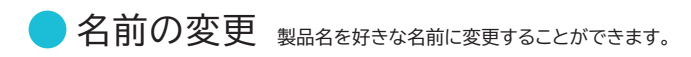

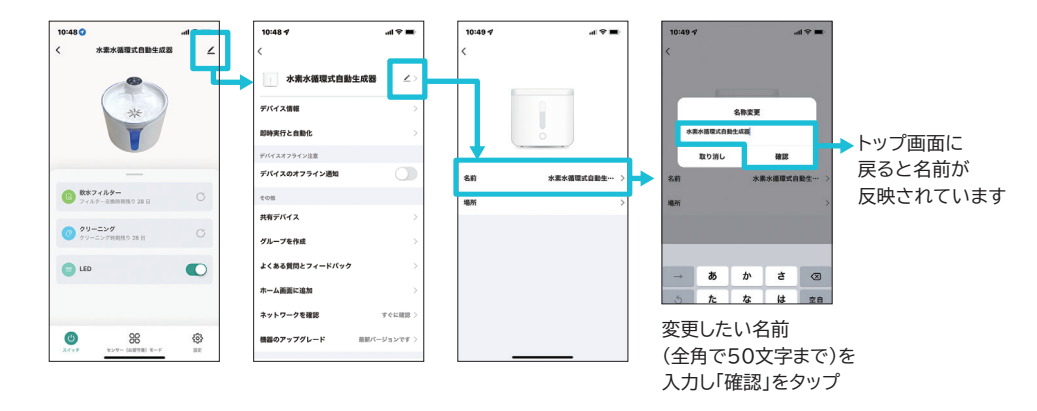

●機器のアップグレード

アプリアップデートに対応するために 自動アップグレードをONにしてください。

自動アップグレード 水素水循環式自動生成器 アップグレードされます。重要な機能の 確認する事が必要です デバイス情報 即時実行と自動化 デバイスオフラインは 有効後、デバイスは非アクティブ期間中 に自動的アップグレードされ、アップグ レードプロセス中に短い期間のオフライ デバイスのオフライン通知 ンが発生します 共有デバイス 取り消し パリーブを作用 よくある質問とフィードバック 自動アップグレード ホーム運搬に追加 自動アップグレード機能を有効にすると、デバイスは自動的に アップグレードされます。重要な機能のアップグレードは先に 確認する事が必要です ネットワークを確認 すぐに度 神秘のマップグレード BRIG - Day Server 設定がONになります センサー反応回数の確認

「センサー (お留守番) モード」中に センサーが反応した回数を確認することができます。

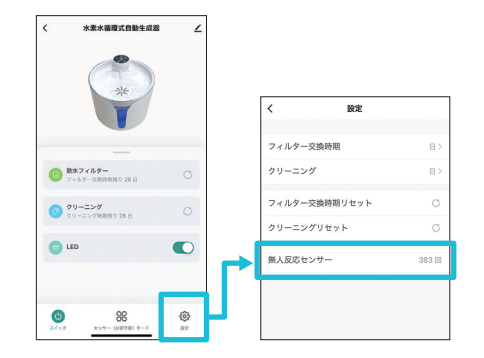

※アプリ使用時、信号のゆらぎにより本体アイコンが点滅しているように見える場合がございます。

水素水循環式自動生成器

-ste

()) 822

(3) 秋水フィルター

ED LED

クリーニング クリーニング時期限り 28 日

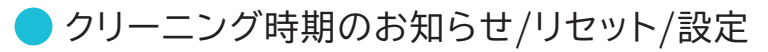

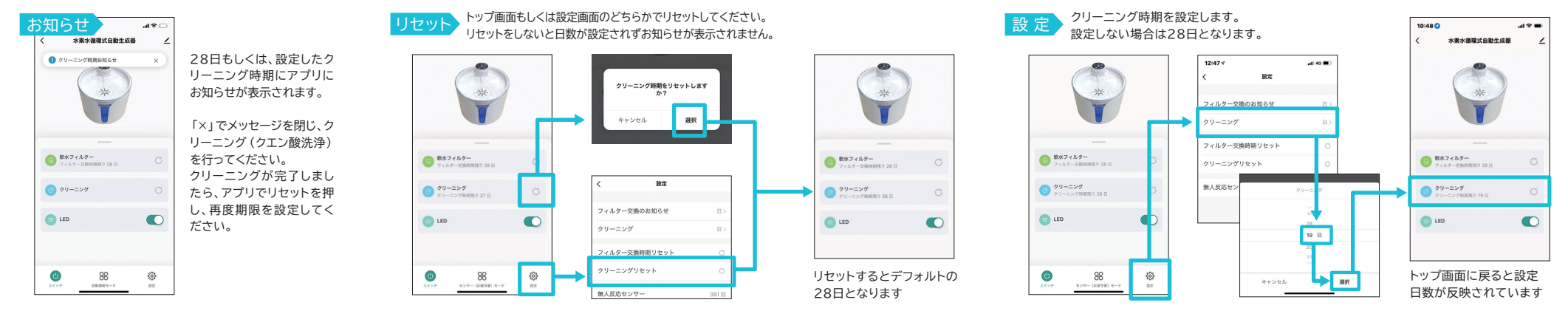

## ▶フィルター交換時期のお知らせ/リセット/設定

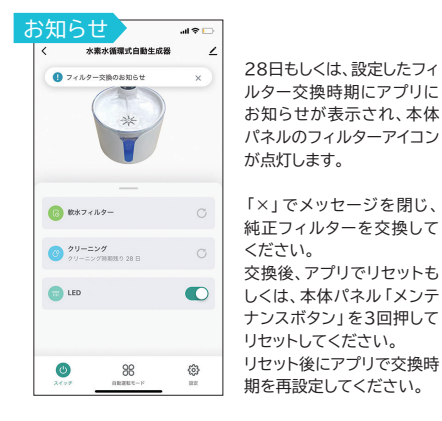

アプリもしくは本体パネルのどちらかで 必ずリセットしてください。

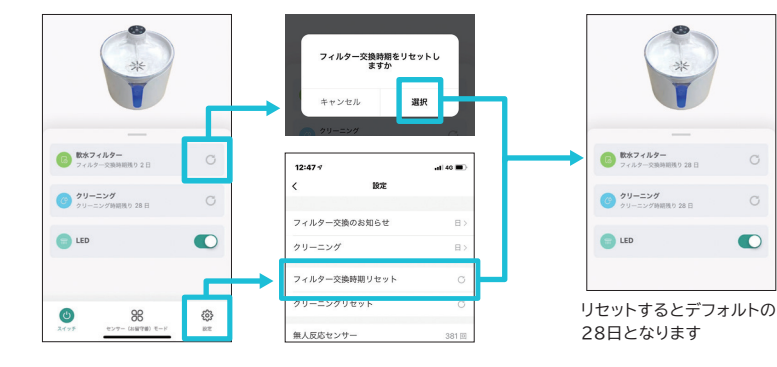

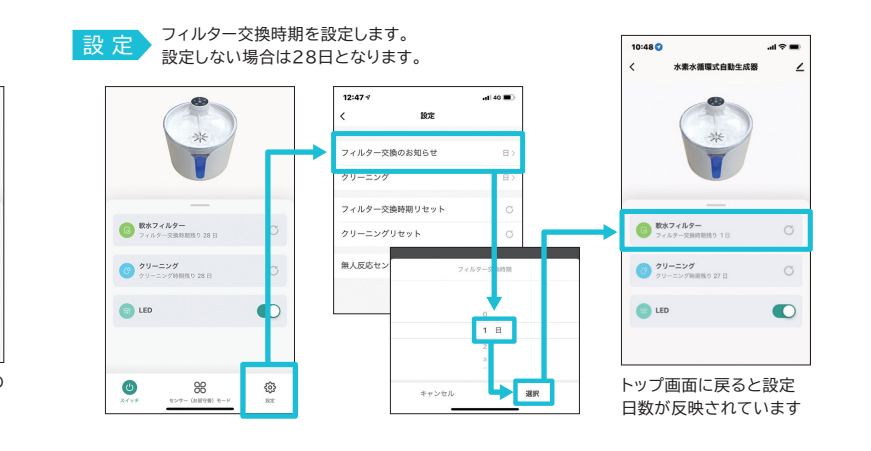

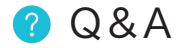

| Q 認証コードが<br>届きません                      | <ul> <li>ヘカされたメールアドレスをご確認ください。</li> <li>ーすべて半角で入力しているか。</li> <li>(記号や@マークが全角になっている場合がございます)</li> <li>一前後に余分なスペースなどが含まれていないか。</li> <li>・迷惑メールフォルダに振り分けられていないか、ご確認ください。</li> <li>・改善されない場合は、再度アカウント登録を行ってください。</li> </ul>                                                      |
|----------------------------------------|----------------------------------------------------------------------------------------------------|
| Q デバイスの追加が<br>できません                    | <ul> <li>A・Wi-Fiは2.4G信号 (ルータに表示されているgを含む文字列)を<br/>選択しているか確認してください。</li> <li>・Wi-Fiパスワードが間違っていないか確認してください。</li> <li>・本体パネルのアプリアイコンが点滅している間に設定してください。<br/>アプリアイコンはメンテナンスボタンを5秒押すと点滅します。</li> <li>・お使いのWi-Fi環境によって、設定しにくい場合がございます。</li> <li>2デバイスの追加の 3 からやり直してください。</li> </ul> |
| Q フィルター交換時期・<br>クリーニング時期<br>のお知らせがきません | A ・アプリメニューのフィルター交換時期リセット、<br>クリーニングリセットをしてください。                                                                                                    |

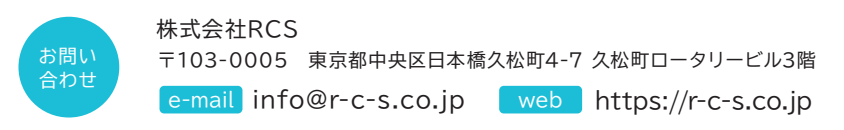

apm220322